# Decler

### PAGENETDN

DIGITAL CONTROL EclerNet DANTE™/AES67 Paging Station & Control Touch-Screen

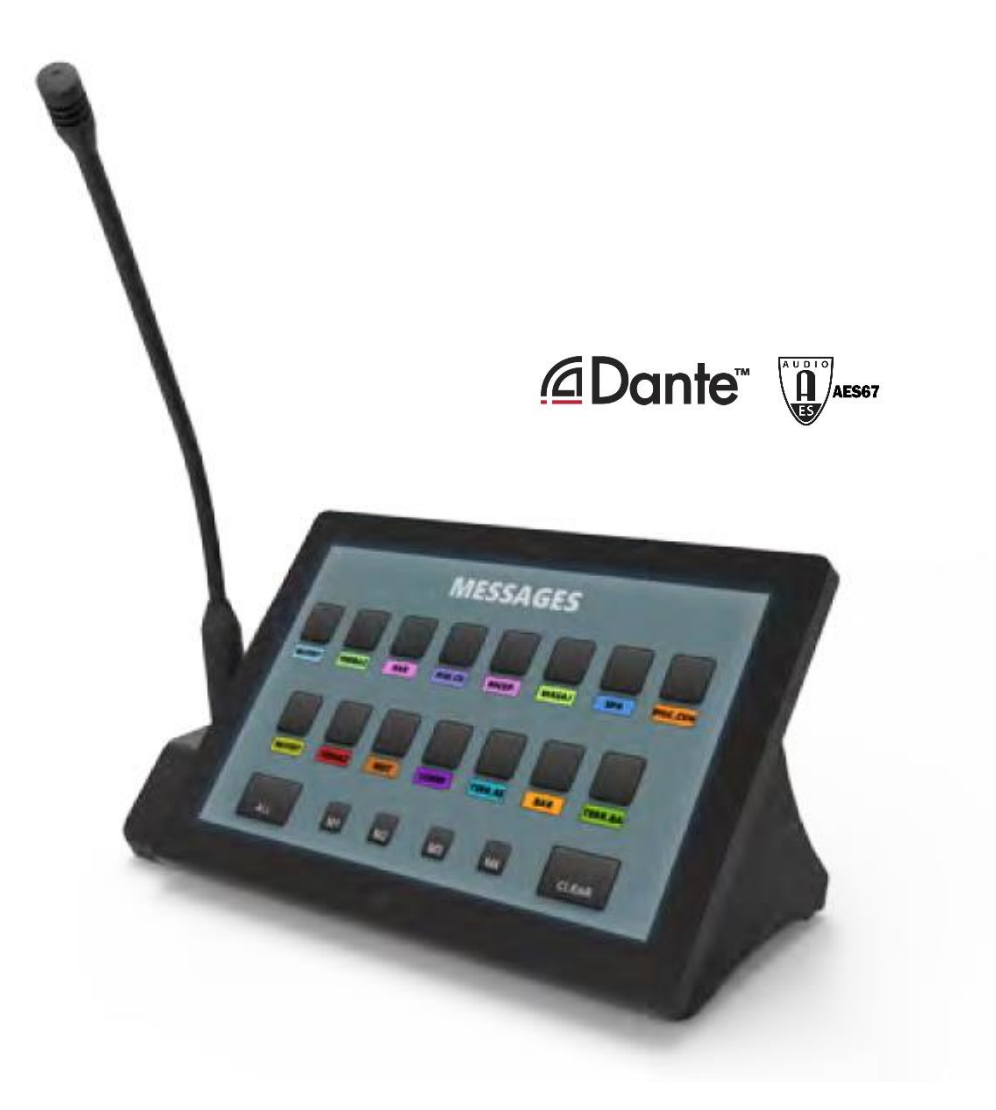

### **USER MANUAL**

50-0370-01**03** 

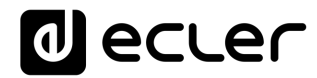

### INDEX

| 1.  | IMPORTANT REMARK                      | 3   |
|-----|---------------------------------------|-----|
| 2.  | IMPORTANT SAFETY INSTRUCTIONS         | 3   |
| 3.  | IMPORTANT NOTE                        | 5   |
| 4.  | INTRODUCTION                          | 5   |
|     | 4.1. Main features                    | 6   |
| 5.  | INSTALLATION AND CONNECTIONS          | 7   |
|     | 5.1. Installation and wiring          | 7   |
|     | 5.2. Audio Settings                   | 8   |
| 6.  | OPERATION                             | 9   |
| 7.  | LOCAL CONFIGURATION OF THE UNIT       | .11 |
|     | 7.1. Screen Configuration menu        | 12  |
|     | 7.2. Device Configuration menu        | 14  |
|     | 7.3. Network Configuration menu       | 15  |
|     | 7.3.1 Factory Preset Network settings | 15  |
|     | 7.4. Information / Tools menu         | 16  |
| 8.  | CONNECTION TO A UCP SERVER            | .18 |
| 9.  | PACKAGE CONTENTS                      | .20 |
| 10. | FUNCTION LIST                         | .20 |
| 11. | FUNCTION DIAGRAM                      | .21 |
| 12. | BLOCKS DIAGRAM                        | .22 |
| 13. | TECHNICAL FEATURES                    | .23 |

#### **1. IMPORTANT REMARK**

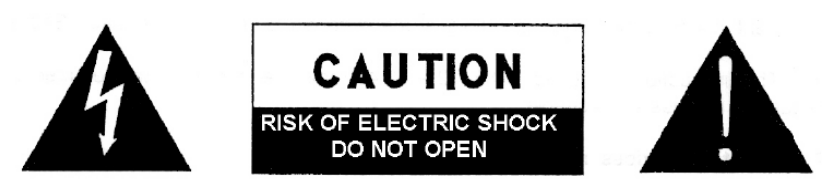

WARNING: SHOCK HAZARD - DO NOT OPEN AVIS: RISQUE DE CHOC ÉLECTRIQUE - NE PAS OUVRIR

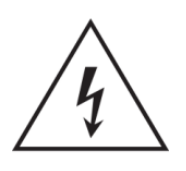

The lightning flash with arrowhead symbol, within an equilateral triangle, is intended to alert the user to the presence of uninsulated "dangerous voltage" within the product's enclosure that may be of sufficient magnitude to constitute a risk of electric shock to persons.

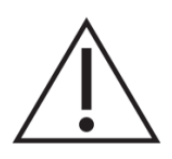

The exclamation point within an equilateral triangle is intended to alert the user to the presence of important operating and maintenance (servicing) instructions in the literature accompanying the appliance.

WARNING (If applicable): The terminals marked with symbol of "Z" may be of sufficient magnitude to constitute a risk of electric shock. The external wiring connected to the terminals requires installation by an instructed person or the use of ready-made leads or cords.

**WARNING:** To prevent fire or shock hazard, do not expose this equipment to rain or moisture.

**WARNING:** An apparatus with Class I construction shall be connected to a mains socket-outlet with a protective earthing connection.

#### 2. IMPORTANT SAFETY INSTRUCTIONS

- **1.** Read these instructions.
- 2. Keep these instructions
- 3. Heed all warnings
- 4. Follow all instructions
- 5. Do not use this apparatus near water
- 6. Clean only with dry cloth
- **7.** Do not block any ventilation openings Install in accordance with the manufacturer's instructions

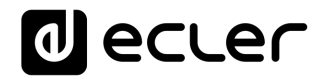

- **8.** Do not install near any heat sources such as radiators, heat registers, stoves, or other apparatus (including amplifiers) that produce heat.
- **9.** Do not defeat the safety purpose of the polarized or grounding type plug. A polarized plug has two blades with one wider than the other. A grounding type plug has two blades and a third grounding prong. The wide blade and the third prong are provided for your safety. If the provided plug does not fit into your outlet, consult an electrician for replacement of the obsolete outlet.
- **10.** Protect the power cord from being walked on or pinched particularly at the plugs, convenience receptacles, and at the point where they exit from the apparatus.
- **11.** Only use attachments/accessories specified by the manufacturer.
- **12.** Unplug the apparatus during lightening sorts or when unused for long periods of time.
- **13.** Refer all servicing to qualified personnel. Servicing is required when the apparatus has been damaged in any way, such as power supply cord or plug is damaged, liquid has been spilled or objects have fallen into the apparatus, the apparatus has been exposed to rain or moisture, does not operate normally, or has been dropped.
- **14.** Disconnecting from mains: switching off the POWER switch all the functions and light indicators of the amplifier will be stopped, but fully disconnecting the device from mains is done unplugging the power cord from the mains input socket. For this reason, it always shall remain readily operable.
- **15.** Equipment is connected to a socket-outlet with earthing connection by means of a power cord.
- **16.** The marking information is located at the bottom of the apparatus.
- **17.** The apparatus shall not be exposed to dripping or splashing and that no objects filled with liquids, such as vases, shall be placed on apparatus.

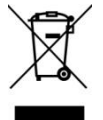

**WARNING:** This product must not be discarded, under any circumstance, as unsorted urban waste. Take it to the nearest electrical and electronic waste treatment centre.

**NEEC AUDIO BARCELONA, S.L.** accepts no liability for any damage that may be caused to people, animal or objects due to failure to comply with the warnings above.

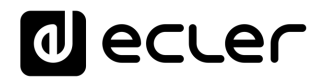

#### **3. IMPORTANT NOTE**

Thank you for choosing our **PAGENETDN DANTE™/AES67 Paging Station and** EclerNet digital control device.

It is **VERY IMPORTANT** to carefully read this manual and to fully understand its contents before any connection in order to maximize your use and get the best performance from this equipment.

To ensure optimal operation of this device, we strongly recommend that its maintenance be carried out by our authorized Technical Services.

Ecler **PAGENETDN** comes with a **3 years warranty**.

#### 4. INTRODUCTION

PAGENETDN is a programmable Paging Station with dual audio output: DANTE™/AES67 (digital) and analogue (balanced). This way, its control features and its microphone signal can be used for paging together with any EclerNet digital matrix, no matter whether it supports DANTE™/AES67 or not: MIO4040DN, MIMO88, MIMO88SG and MIMO1212SG.

At the same time it shares the same control features as the WPNETTOUCH, and can be programmed to control one or more networked EclerNet devices; it can even control a full installation, a project combining a multitude of different EclerNet devices: MIMO4040DN, MIMO88, MIMO88SG, MIMO1212SG digital matrices, NXA series digital audio managers, DUO-NET PLAYER units, etc. It is fully programmable through the EclerNet Manager application (\*).

(\*) Refer to the EclerNet Manager Application manual for more information. The EclerNet Manager application is available for download at <u>www.ecler.com</u>.

It comes with a desktop console design, including a gooseneck microphone and a 10" capacitive touch screen panel that can show and manage the User Control Panels for paging and for the control of networked EclerNet devices, VEO video devices and third-party devices.

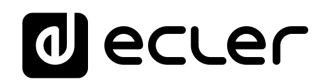

- 4.1. Main features
  - Digital touchscreen embedded control panel, including the same features as the WPNETTOUCH device:
    - 10.1" IPS display (1280 x 800 pixels)
    - Capacitive & multitouch touch panel
  - PoE DC supply compatible
  - External power supply compatible: external & universal PSU included + multiplug AC set
  - Ethernet Base-Tx 10/100Mb interface
  - Flexo type gooseneck microphone included, XLR connector with safety flap (to avoid microphone unwanted removal)
  - Audio transport using DANTE™/AES67, 2 channels:
    - DANTE™/AES67 channel #1 used for microphone signal transmission
    - DANTE™/AES67 channel #2 used for AUX input signal transmission
  - Phantom Power available for the MIC input
  - MIC out, analogue balanced signal, that makes the PAGENETDN unit compatible for paging in combination with devices that don't support DANTE™/AES67 in a native way, as the MIMO88, MIMO88SG and MIMO1212SG
  - AUX input, stereo LINE, RCA connectors. The incoming signal is converted to mono and sent to the network using DANTE™/AES67 channel #2. It can be used to connect an external audio source (like a media player) and inject its signal to the network in DANTE™/AES67 format
  - Paging features based on programmable UCP control panels
  - EclerNet control device, with the ability to execute EclerNet projects on its internal engine, acting as a server and / or client of UCP panels

#### 5. INSTALLATION AND CONNECTIONS

#### 5.1. Installation and wiring

The unit comes with the paging microphone unmounted, and it must be inserted into the console before using the PAGENETDN for paging purposes.

To install the microphone, gently insert it with the connection pins correctly aligned with the XLR socket in the console (mic's ecler logo facing the back of the unit) and apply some pressure until it clicks, meaning this that the XLR safety flap has been correctly triggered. Once inserted, the microphone will stay in the console with little vertical swaying, thus delivering little handling noise and high robustness feeling.

Whenever it's necessary to extract the microphone from the console, a pin tool must be used to press inside the hole at the back side of the microphone base on the console surface. It will release the XLR safety tap, allowing to draw the microphone, again with some force, to successfully extract it.

Before programming and using it, the PAGENETDN unit must be connected to the network, by means of its internal RJ45 **ETHERNET** interface. This one, and the rest of connectors, are available unscrewing the bottom metal plate of the unit (3 screws must be removed).

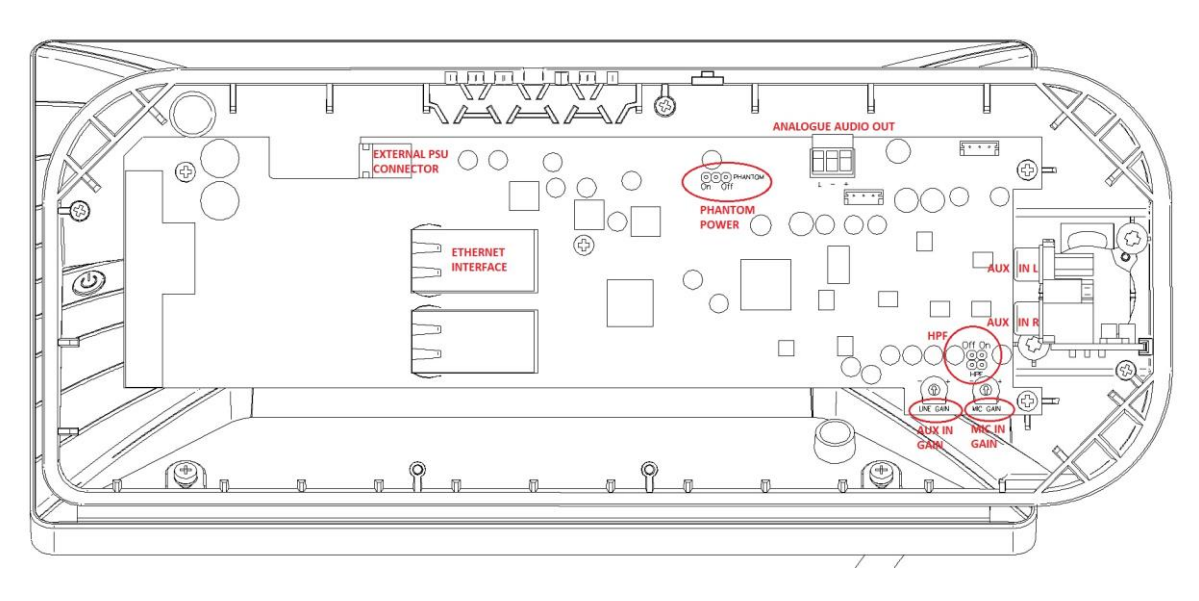

PAGENET internal view, after removing the bottom metal plate

It must as well be supplied with DC Power, directly with PoE (Power over Ethernet), when it is available from the Ethernet switch the unit is connected to, or by means of the included external Power Supply, 12 VDC, 2A (EXTERNAL PSU CONNECTOR).

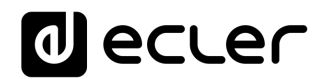

Additionally, there are 2 extra audio connectors available:

- AUX IN (L / R): stereo LINE input, RCA connectors. The incoming signal is converted to mono and sent to the network using DANTE<sup>™</sup>/AES67 channel #2. This input can be used to connect an external audio source (like a media player) and inject it's signal to the network in DANTE<sup>™</sup>/AES67 format
- MIC OUT (ANALOGUE AUDIO OUT): mono balanced signal (Euroblock). It's a copy of the microphone signal in analogue format, that enables to create paging systems in combination with devices without DANTE™/AES67 native support.

#### 5.2. Audio Settings

PAGENETDN has several audio controls in its electronics that can be used to tailor the incoming analogue audio signals:

- PHANTOM POWER ON / OFF (default = ON): it enables or disables the Phantom Power delivered to the microphone XLR connector, in case a condenser microphone is used, like the unit that comes by default with the PAGENETDN device (Ecler eMCN1 model)
- HPF (High Pass Filter) ON /OFF (default = ON): it enables or disables the High Pass Filter (100Hz @ 12dB/oct) applied to the audio signal captured from the microphone capsule, to minimize low frequency and unwanted noise entering into the voice messages path along the audio system
- MIC IN GAIN (\*): preamp gain adjustment for the incoming microphone signal. It affects both the resulting DANTE™/AES67 ch #1 output and the ANALOGUE AUDIO (MIC) OUT signal
- AUX IN GAIN (LINE GAIN): preamp gain adjustment for the incoming AUX IN ST LINE signal, later converted to mono and to DANTE™/AES67 ch #2

(\*) Note: the microphone XLR connector admits standard XLR microphones to be used, like the Ecler eMCN1 supplied with the unit, but it can't hold those with the base thicker than the standard XLR size:

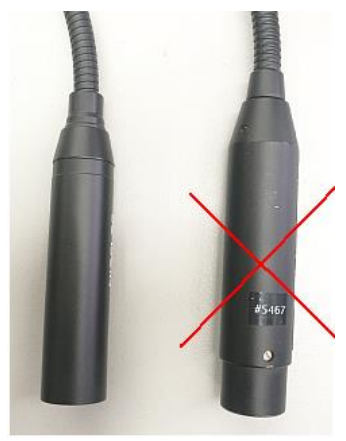

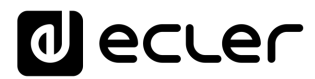

#### 6. OPERATION

PAGENET must be properly included in an EclerNet project, and configured (regarding DANTE™/AES67 audio routing and / or control features) to finally show the UCP paging and control panels that the end user will have available. Examples:

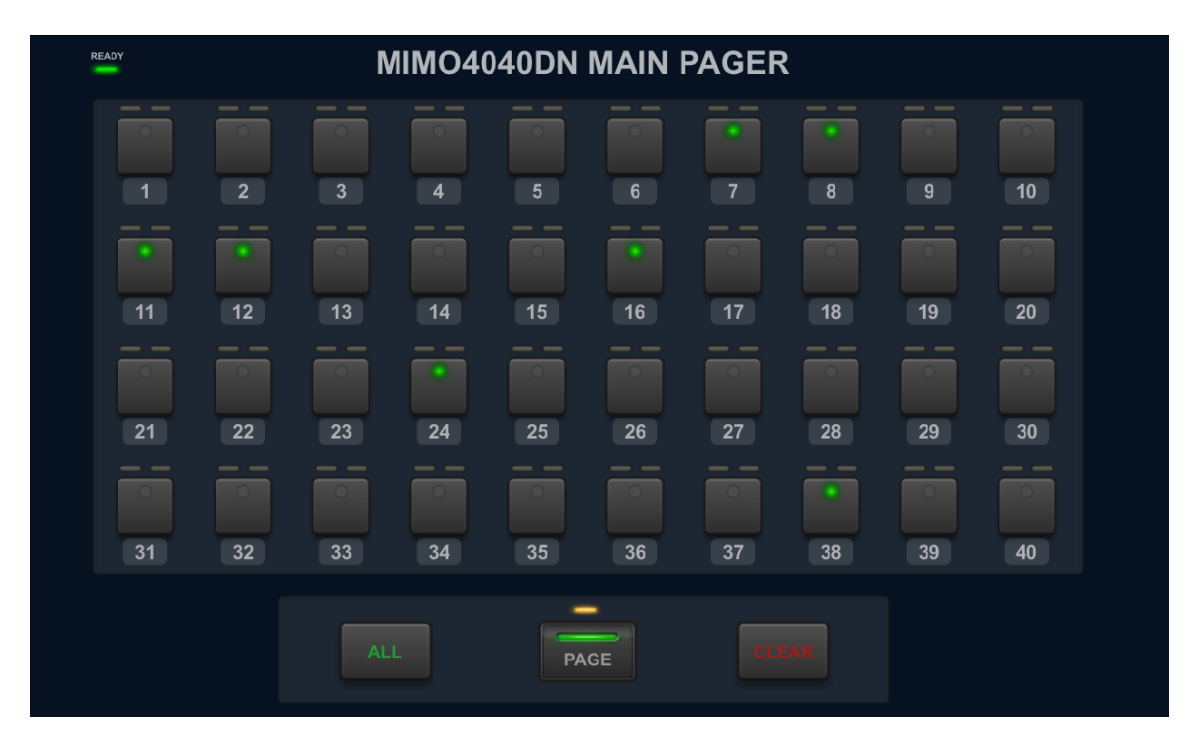

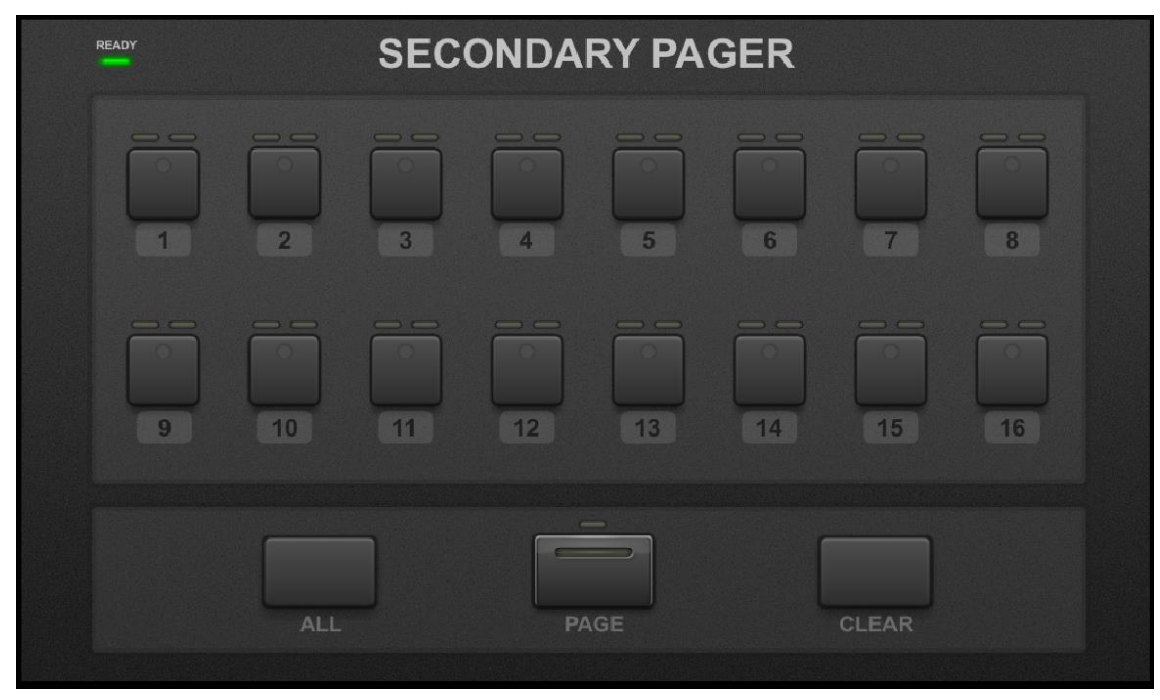

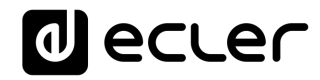

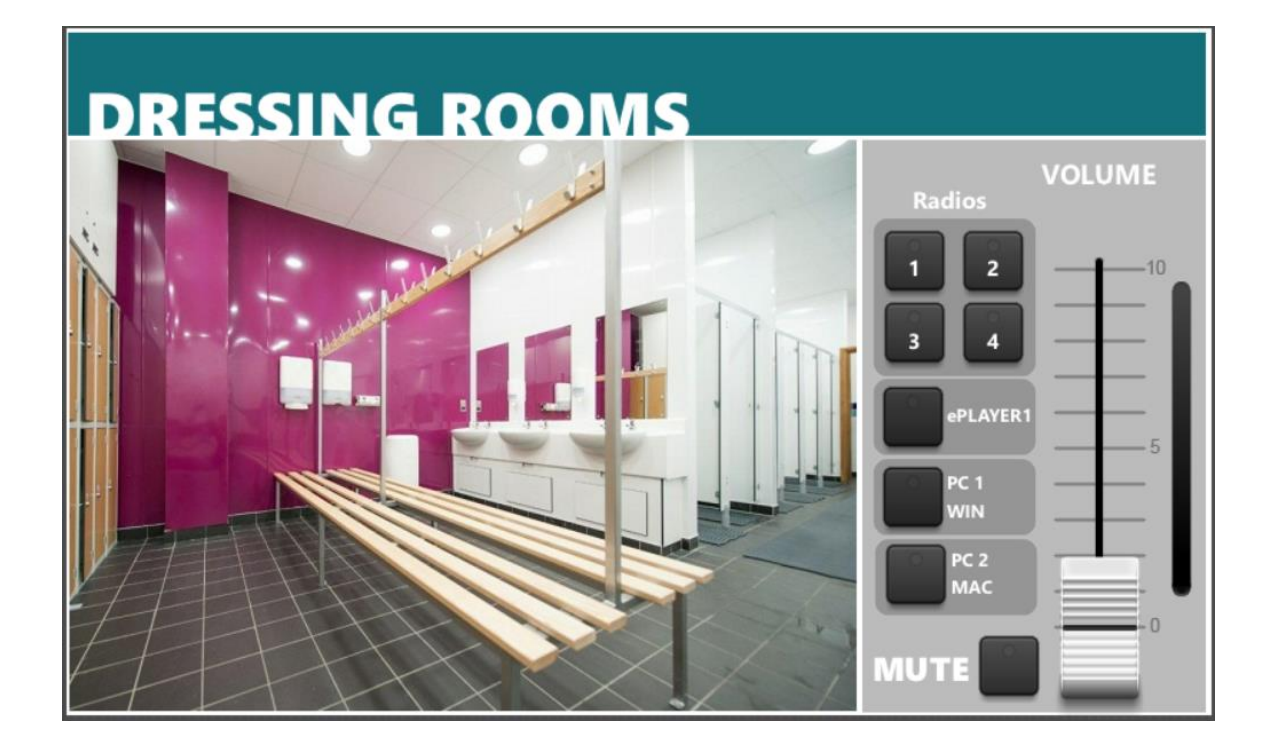

Please, refer to EclerNet Manager application user manual, chapter **PAGENETDN DEVICE**, for further information.

#### 7. LOCAL CONFIGURATION OF THE UNIT

PAGENETDN settings and configuration menus can be accessed locally from the touch screen of the device itself. These menus are exactly the same as the ones available for the WPNETTOUCH device, as it really includes a WPNETTOUCH unit in it.

The same settings are remotely accessible when the unit is under the control of a remote computer running the EclerNet Manager application.

Local access to the configuration menus can be done by clicking on the SETUP icon, from the home page of the unit:

| User Control Panels<br>Connected to SCREEN (192.168.0.100) | <b>(</b> )     |
|------------------------------------------------------------|----------------|
| UDP/TCP Control                                            | M4040DN Paging |
| 2 Pages                                                    | 1 Page         |
| 1280 x 800                                                 | 1280 x 800     |
| Paging consoles                                            | CONF_ROOM      |
| 3 Pages                                                    | 7 Pages        |
| 1204 × 600                                                 | 1280 x 800     |
| € dea                                                      | iler 🤄         |

The available configuration menus are the following:

| Se Se | tup   Information/Tools |   |  |
|-------|-------------------------|---|--|
|       |                         |   |  |
|       | Screen Configuration    | > |  |
|       | Device Configuration    | > |  |
|       | Network Configuration   | > |  |
|       | Information/Tools       | > |  |
|       |                         |   |  |

#### 7.1. Screen Configuration menu

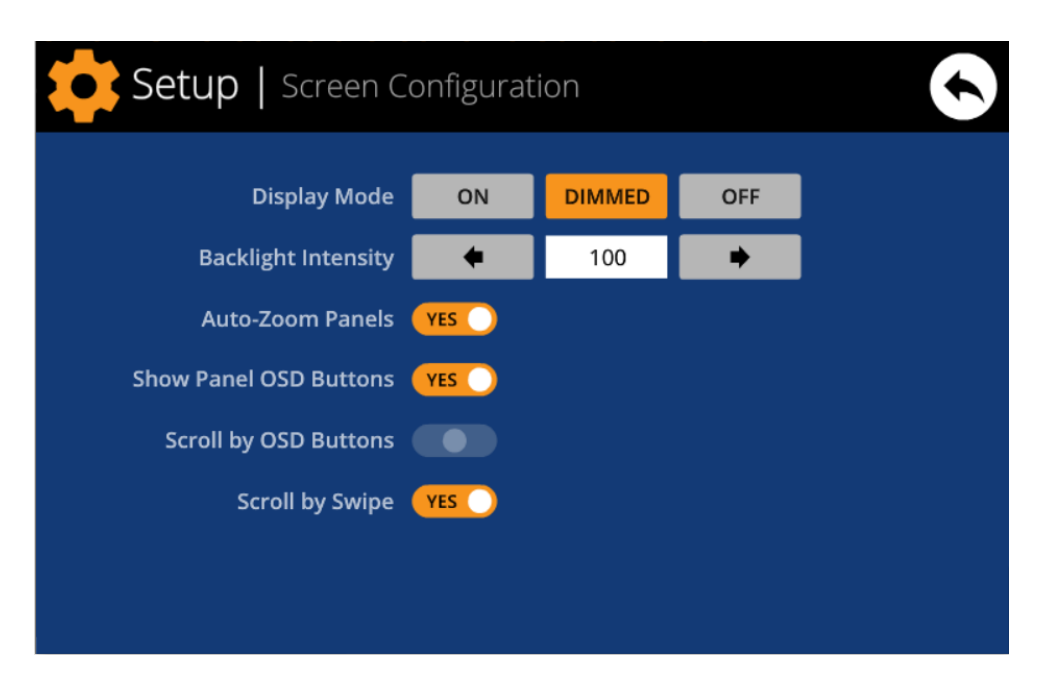

This menu allows setting different parameters affecting the displayed items and controls on the screen of the unit:

- **Display mode**: behavior of the screen dimming in sleep state, after 10 seconds of user inactivity on the touch screen. The available modes are: ON (always lit), DIMMED and OFF (unlit)
- **Backlight Intensity**: brightness intensity of the screen when it is not in sleep mode.
- Auto-Zoom Panels: when activated, the graphic control panels (UCPs) are automatically resized to match the maximum visible area, no matter the original resolution they were created in the EclerNet Manager project file

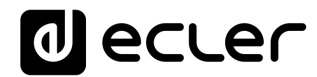

• Show Panel OSD Buttons: enables/disables the superimposed display of the navigation buttons in the corners of the displayed UCPs. The top corner buttons can scroll the panel pages (left and right) and the bottom corner buttons access the icon bar:

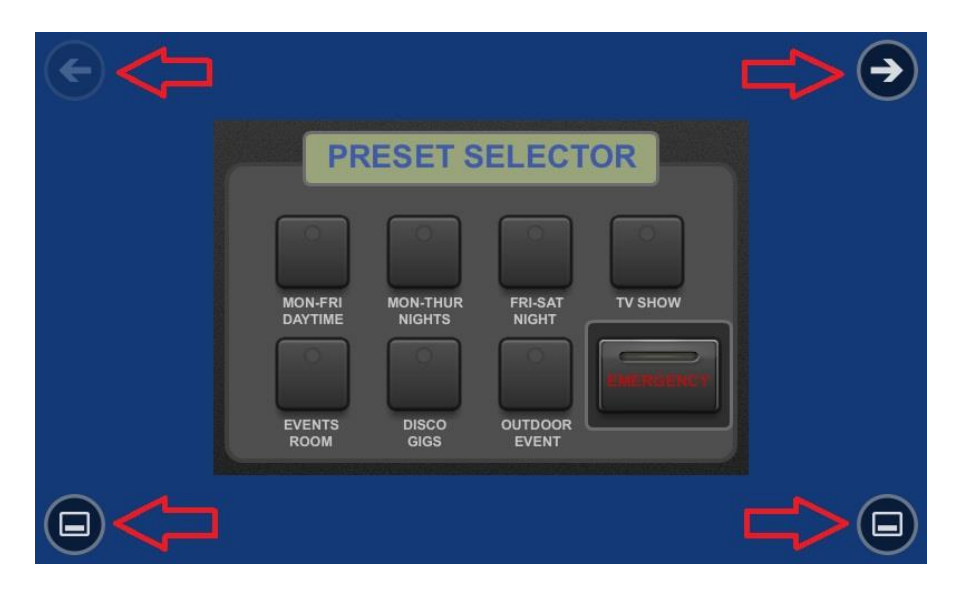

**Note:** even when the buttons are not displayed, they can still be active, so that pressing the top corners activates the horizontal scrolling between the panel pages and pressing the bottom corners displays the icon bar. This is an aspect that must be taken into account for the layout of the controls (buttons, sliders, knobs, etc.) on each UCP page during its design; the corners must be as free as possible if these OSD buttons will be used for scrolling between pages (top ones) and always free in the case of the bottom ones (icon bar display).

- Scroll by OSD Buttons: enables/disables the scroll action between pages pressing the top corners, even the OSD buttons are hidden
- Scroll by Swipe: enables/disables the scroll action between pages with a left or right swipe (press & drag) action on the screen

The icon bar displays new accesses to the horizontal scrolling between the pages of a panel (to the left and right), access to the home page of the unit ("HOME" icon) and exit of the icon bar ("X" icon):

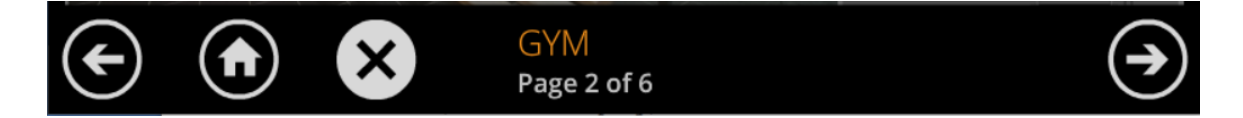

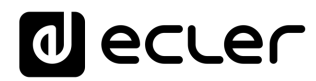

#### 7.2. Device Configuration menu

| \$  | Setup   Device Configuration |           |         |         |       |               |   |   |   |     |
|-----|------------------------------|-----------|---------|---------|-------|---------------|---|---|---|-----|
|     |                              | Device N  | lame S  | CREEN_I | David |               | > | ¢ |   |     |
|     | Dev                          | vice Pass | word    | Change  |       |               |   |   |   |     |
|     | Enab                         | le UCP S  | erver 🧲 | YES     |       |               |   |   |   |     |
| Q   | W                            | Е         | R       | т       | Y     | U             | 1 | 0 | Р | ×   |
| A   | S                            | D         | F       | G       | i H   | I J           | К | L |   | Set |
|     | Z                            | Х         | С       | V       | В     | N             | М |   | - |     |
| .?1 | .?123 ← ->                   |           |         |         |       | $\rightarrow$ |   |   |   |     |

This menu allows adjusting the following parameters of the unit:

- **Device Name:** name of the device, as seen from other WPNETTOUCH / WPmSCREEN devices, as well as from the EclerNet Manager application
- **Device Password:** password for the protection of the device against the editing of its critical configuration parameters, requested for this purpose if enabled (enabled = other than blank password)
- Enable UCP Server: enables/disables the embedded UCP server service of the unit
  - Enabled: the EclerNet project stored in the unit ("Local Project") will be fully functional, taking control of the hardware devices that are included in it (MIMO4040DN, MIMO88, NXA units, etc.) and serving the UCP panels it contains to potential UCP clients on the network
  - Disabled: the EclerNet Local Project is deactivated, releasing the control over all included hardware (MIMO4040DN, MIMO88, NXA units, etc. ) and, consequently, also ceasing to serve UCPs for clients

**Warning:** In the disabled status, another device or computer running a project containing all or some of the hardware devices existing in the WPNETTOUCH's Local Project could take control of them. **Just one device and project can take control of the same hardware device at the same time**, so that units controlled by a device must first be released before trying to control them from another device:

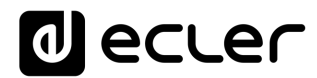

- From EclerNet Manager, you can release the devices controlled by the computer through the creation of a new project (File -> New Project), or by disconnecting them from the network one by one (right mouse button -> Disconnect)
- From a WPNETTOUCH / WPmSCREEN, you can release the devices controlled by the unit by setting the Enable UCP Server option on NO.

| Setup   Network Configuration |         |         |          |           |     | × |   |   |   |               |
|-------------------------------|---------|---------|----------|-----------|-----|---|---|---|---|---------------|
| IP Address                    |         |         | 192.168. | 0.50      |     |   |   |   |   |               |
|                               | I       | Network | Mask     | 255.0.0.0 | )   |   |   |   |   |               |
|                               | Gateway |         |          | 192.168.  | 0.1 |   | × |   |   |               |
| 1                             | 2       | 3       | 4        | 5         | 6   | 7 | 8 | 9 | 0 | ×             |
|                               |         | Ι       |          |           |     |   |   |   |   |               |
|                               |         |         |          |           |     |   |   |   |   |               |
|                               |         |         |          |           |     |   |   |   | ÷ | $\rightarrow$ |

#### 7.3. Network Configuration menu

This menu allows modifying the network connection parameters of the WPNETTOUCH unit: IP address, network mask and gateway.

**Note:** neither the WPNETTOUCH nor any other EclerNet device supports the protocol of dynamic allocation of IP addresses (Dynamic Host Configuration Protocol, or DHCP), so it's always necessary to manually assign them static addresses

#### 7.3.1 Factory Preset Network settings

The factory default network settings for EclerNet Manager compatible devices are as follows:

- IP: 192.168.0.100
- Mask: 255.255.255.0
- Gate: 192.168.0.1
- UDP Port: 2210

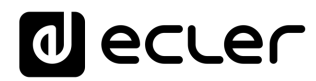

#### 7.4. Information / Tools menu

| Setup                                                  | Information/Tools                         | $\mathbf{\mathbf{S}}$                                          |
|--------------------------------------------------------|-------------------------------------------|----------------------------------------------------------------|
| Server IP Address<br>Server Project                    | 192.168.0.100<br>Test_WPNETTOUCH          | Project Defaults                                               |
| Local IP Address<br>Local Project<br>Available Storage | 192.168.0.50<br>Default Project<br>5.2GB  | Factory Defaults                                               |
| Ethernet Address<br>Display Resolution                 | 00-0E-C6-A3-0D-A0<br>1280 x 800 (160 dpi) | Reboot                                                         |
|                                                        | Ler                                       | PAGENETDN v0.04r11<br>© 2019 Ecler/NEEC Audio<br>www.ecler.com |

This menu displays the following information:

- Server IP Address: IP address of the UCP server device that the unit is connected to, as a UCP client. When the unit is connected to itself as a client, it will show its own IP address (= Local IP Address)
- **Server Project**: name of the project running in the server the unit is connected to as a UCP client (project running on the UCP server of the client)
- Local IP Address: IP Address configured for the WPNETTOUCH unit
- Local Project: name of the project stored in the internal storage space of the WPNETTOUCH unit. This project can be uploaded to the WPNETTOUCH unit using EclerNet Manager software app
- Available Storage: internal storage space available to upload a project file, which would include User Control Panels data and graphics
- **Ethernet Address**: MAC address of the NIC (network interface card) mounted in the WPNETTOUCH unit
- **Display resolution**: native screen resolution of the IPS panel of the unit (1280 x 800)
- **Firmware version**: shown at the lower right hand side corner (in the above example v0.04r11)

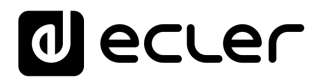

And the following restore / reboot options:

• **Project Defaults:** clears the project in memory, replacing it with a blank project, after warning that the process is irreversible:

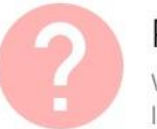

#### Project Defaults

Warning: this action will replace the current project with a default (blank) one, losing all the configuration and user data in the current project. Are you sure?

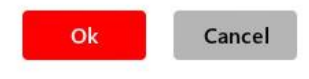

• **Factory Defaults:** clears the entire configuration and all data in the unit, restoring the factory default settings, after warning that the process is irreversible:

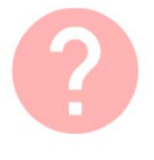

#### Factory Defaults

Warning: this action will bring back this device to its factory defaults. This involves losing your current network configuration, general setup and current project data. Are you sure?

#### • **Reboot:** reboots the unit:

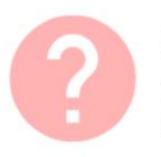

#### Reboot

This action will reboot this device, losing network connection for a while and recovering normal performance after the reboot. Are you sure?

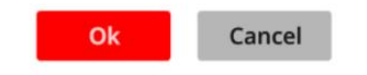

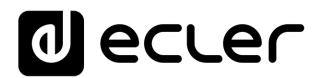

#### 8. CONNECTION TO A UCP SERVER

From the home screen of the unit, the connection icon on the upper side of the screen will give access to the Connection page:

| User<br>Connected |                                      | EN (192                        | Pane<br>.168.0.1 | els<br><sup>00)</sup> |       |                       |         |                                 |          |   |  |
|-------------------|--------------------------------------|--------------------------------|------------------|-----------------------|-------|-----------------------|---------|---------------------------------|----------|---|--|
|                   | 6 9999<br>9999<br>9 00 00<br>9 00 00 | UDP/T(<br>2 Pages<br>1280 x 80 | CP Cont          | rol                   |       |                       | A20     | M4040D<br>Page<br>280 x 800     | N Paging | 5 |  |
|                   |                                      | Paging<br>3 Pages<br>1204 x 60 | console          | 25                    |       | C<br>ecu              | er      | CONF_RO<br>7 Pages<br>280 x 800 | ООМ      |   |  |
| $( \leftarrow$    |                                      |                                |                  | Je                    |       | Le                    |         |                                 |          |   |  |
| C                 | onne                                 | ct to.                         | ••               |                       |       |                       |         |                                 |          | + |  |
|                   | Er                                   | nter the                       | e addro          | ess of t              | he UC | <sup>&gt;</sup> serve | r to co | nnect t                         | to:      |   |  |
| S                 | erver Ado                            | dress 1                        | 92.168.0         | ).100                 | ×     | Cor                   | nect    | ≣                               |          |   |  |
|                   |                                      |                                |                  |                       |       |                       |         |                                 |          |   |  |
| 1                 | 2                                    | 3                              | 4                | 5                     | 6     | 7                     | 8       | 9                               | 0        | × |  |
|                   |                                      |                                |                  |                       |       |                       |         |                                 |          |   |  |
|                   |                                      |                                |                  |                       |       |                       |         |                                 |          |   |  |
|                   |                                      |                                |                  |                       |       |                       |         |                                 |          |   |  |

This page allows deciding the UCP server the unit will connect to as a client. The UCP server may be a computer, a MIMO4040DN matrix (yes, it has an embedded UCP server in its engine!) another WPNETTOUCH / WPmSCREEN unit or even the same PAGENETDN / WPNETTOUCH unit. In any case, the UCP server shall host and run an EclerNet Manager project that includes a series of UCPs which can be remotely managed by any UCP client.

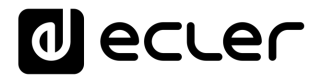

It is possible to directly enter the IP address of the server device, using the touch keyboard displayed on the screen, or to select a device from a list of automatically detected server devices, which is accessed by clicking on the grey button with the list icon to the right of the "Connect" button:

| Conne | ect to   Server list                 |                  |
|-------|--------------------------------------|------------------|
|       | Select the UCP server to connect to: |                  |
|       | SCREEN<br>192.168.0.100              |                  |
|       | DLOZA HP<br>192.168.0.50             |                  |
|       | ISE4040DN<br>192.168.0.60            |                  |
|       |                                      |                  |
|       |                                      | $( \mathbf{I} )$ |

**Note:** in the list of detected server devices, the name of the WPNETTOUCH unit under control will appear in green (the one matching with the Local IP Address)

After selecting a server unit or an IP address, using either of these two methods, pressing the "Connect" button will confirm the selection and start the process of connecting to the server. If this process is successful, the UCPs that the server makes available for the WPNETTOUCH client will appear on the screen:

| User Control Panels<br>Connected to DLOZA-HP (192.168.0.50) | 3              |
|-------------------------------------------------------------|----------------|
| UDP/TCP Control                                             | M4040DN Paging |
| 2 Pages                                                     | 1 Page         |
| 1280 x 800                                                  | 1280 x 800     |
| Paging consoles                                             | CONF_ROOM      |
| 3 Pages                                                     | 7 Pages        |
| 1204 x 600                                                  | 1280 x 800     |
|                                                             |                |

#### 9. PACKAGE CONTENTS

- PAGENETDN unit
- Gooseneck microphone + anti-pop screen
- External PSU, 24V 12A, universal, multi AC plug
- Euroblock 3p aerial connector
- Quick User Guide and Warranty Card

#### **10. FUNCTION LIST**

- 1. Multi-touch screen
- 2. Gooseneck Microphone
- 3. XLR connector
- 4. Power cord hole

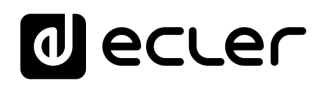

#### **11. FUNCTION DIAGRAM**

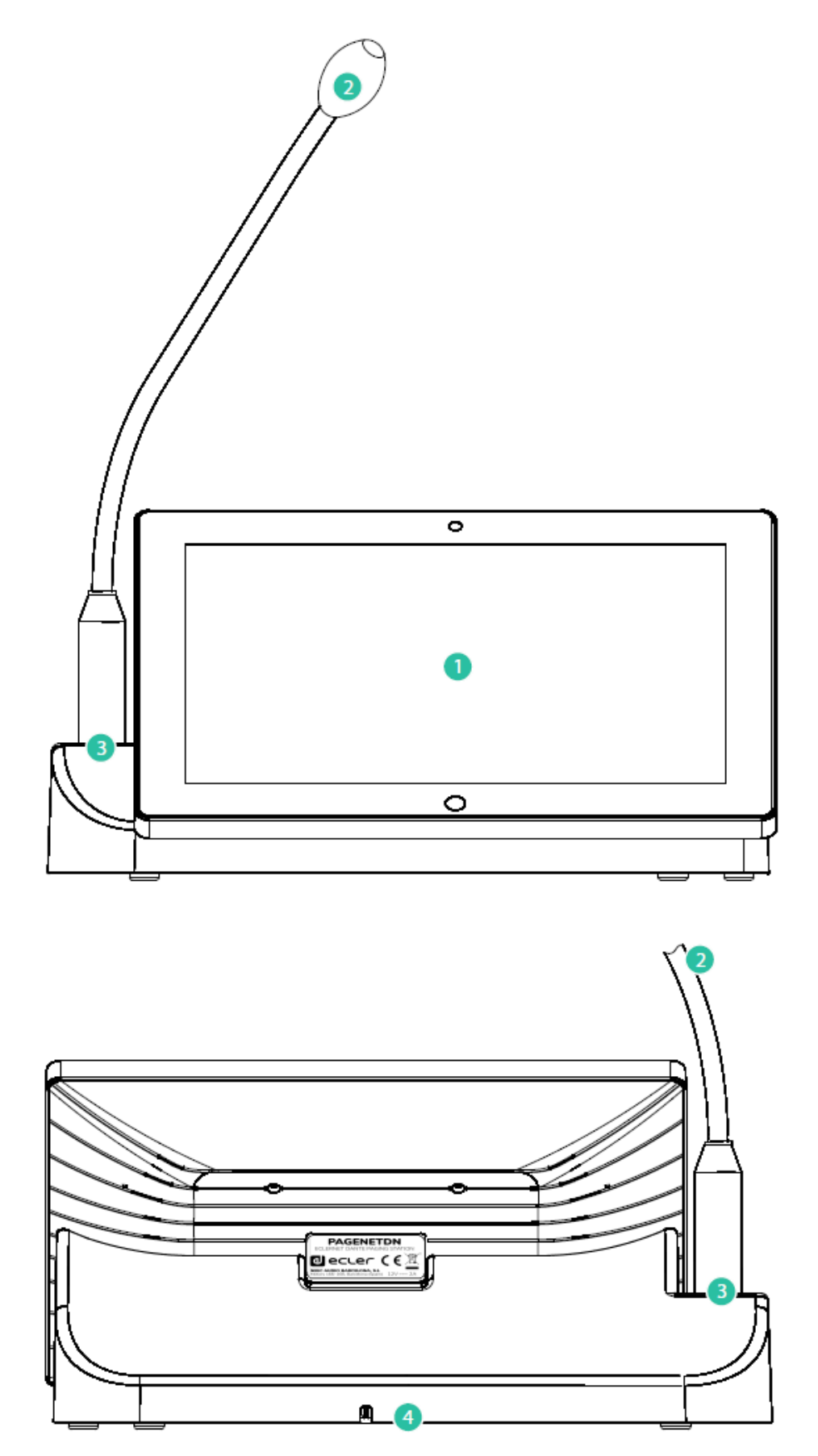

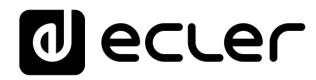

#### **12. BLOCKS DIAGRAM**

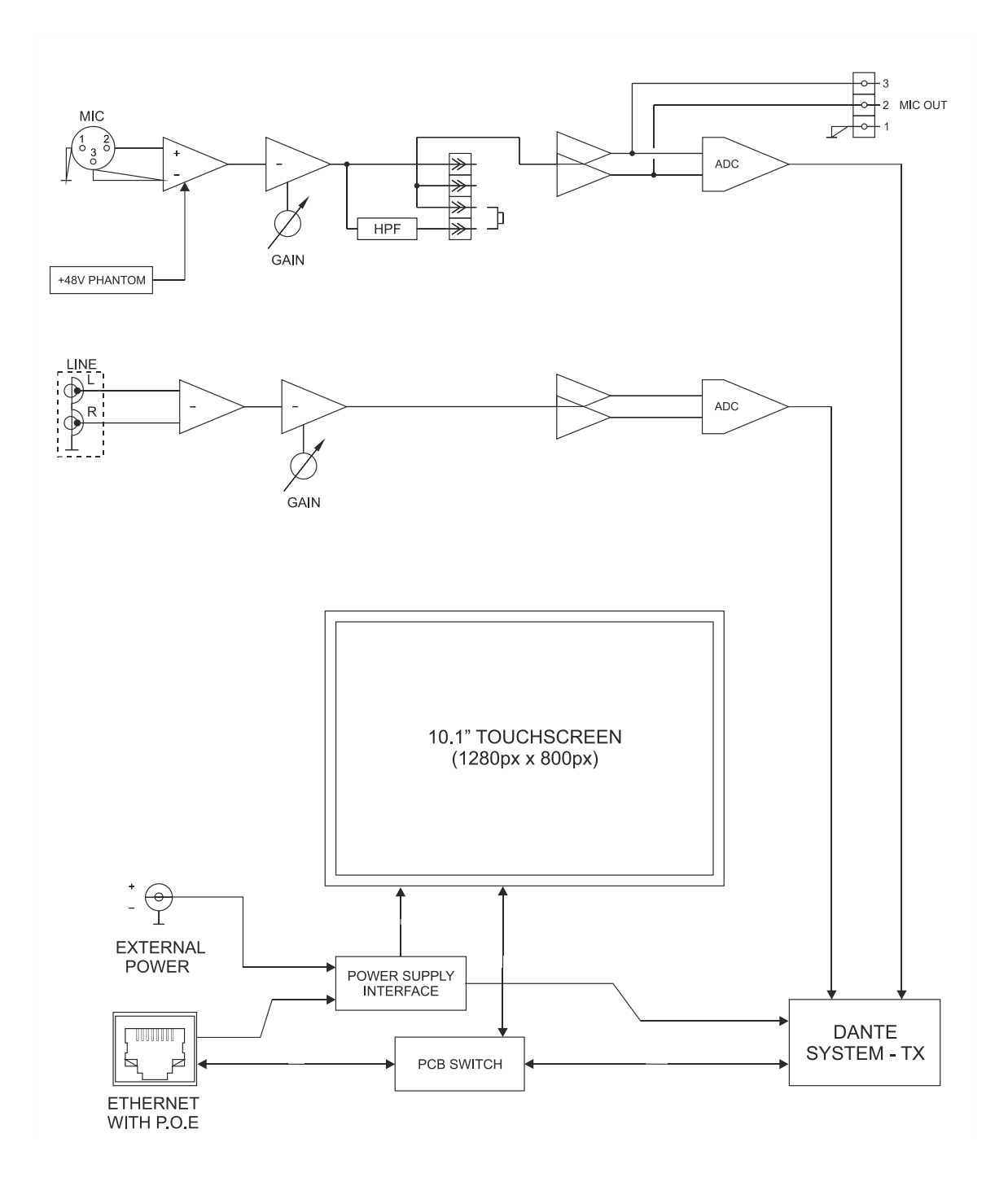

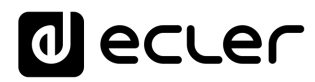

#### **13. TECHNICAL FEATURES**

| Microphone type<br>(eMCN1)     Removable gooseneck condenser microphone<br>(eMCN1)       Polar pattern<br>Microphone freq. response     50Hz - 18kHz (-10dB)       Output level with eMCN1 MICROPHONE     48VDC, ON/OFF by internal JUMPER       Output level with eMCN1 MICROPHONE     56BV @ 94dB SPL with ADJ MID.       HPF     -20dBV @ 94dB SPL with ADJ MIN.       100Hz 12dB/cot ON/OFF by internal JUMPER     100Hz       LINE INPUT     Connector<br>Signal     RCA       Nominal input level     -10dBV     -20dBV / 04BS PL with ADJ MIN.       OANTE™/AES67 AuDIO INTERFACE     -20dBV / 0dBV     -20dBV / 0dBV       DANTE™/AES67 Network Tx channels     2     1/ 2 / 5 ms (selectable)<br>RVA5       AUDIO OUTPUTS     Balanced, analog<br>Phoenix connector (symmetric)<br>Output level     OdBV       System     CPU<br>Resolution     RK3128 quad core processor, clocked 1.6G       Screen     Size<br>Brightness     300cdm2       Screen     10.1" IPS     1200A       Screen scale / Display area<br>Backlight     16.9 / 128x135mm       Backlight     ED     Contrast ratio       Screen scale / Display area<br>Backlight     Supports PoE       Ethernet<br>Backtight     Supports PoE | MIC INPUT                          |                                            |  |  |  |  |
|----------------------------------------------------------------------------------------------------|------------------------------------|--------------------------------------------|--|--|--|--|
| Polar pattern(eMCN1)Microphone freq. response50Hz - 18Hz (-10dB)Phantom Voltage48VDC, ON/OFF by internal JUMPEROutput level with eMCN1 MICROPHONE-5dBV @ 94dB SPL with ADJ MAX10dBV @ 94dB SPL with ADJ MIN10dBV @ 94dB SPL with ADJ MIN.10DHz 12dB/oct ON/OFF by internal JUMPERLINE INPUTConnectorConnectorRCASignal-10dBV / 0dBVJominal input tevel-10dBV / 0dBVOANTE™/AES67 AUDIO INTERFACE20dBV / 0dBVDANTE™/AES67 Network Tx channels2AUDIO OUTPUTSRK3128 quad core processor, clocked 1.6GMicrophone output signal ConnectorBalanced, analogPhoenix connector (symmetric)<br>0dBV0dBVSystem10.1" IPSScreen10.1" IPSScreen scile / Display area16.9 / 218x135mmBacklightLEDContrast ratio1300BacklightLEDNetwork & ConnectivityLEDCourtrast ratio16.9 / 218x135mmBacklightLEDNetwork & ConnectivitySupports PoEEthernet portSupports PoEEthernet portSupports PoEEthernet port212VDCMaximum power consumptin12W from 12W External Power Supply Voltage<br>15W from PoE                                                                                                    | Microphone type                    | Removable gooseneck condenser microphone   |  |  |  |  |
| Polar pattern     Unidirectional       Microphone freq, response     50Hz - 18kHz (-10dB)       Output level with eMCN1 MICROPHONE     -5dBV @ 94dB SPL with ADI MAX.       -10dBV @ 94dB SPL with ADI MIN.     -10dBV @ 94dB SPL with ADI MIN.       LINE INPUT     Connector     RCA       LINE INPUT     Connector     RCA       Signal     Line level, L + R       Nominal input level     -10dBV     -20dBV / 0dBV       ADNTE <sup>™</sup> /AES67 AUDIO INTERFACE     -10dBV     -20dBV / 0dBV       DANTE <sup>™</sup> /AES67 Network Tx channels     2     1 / 2 / 5 ms (selectable)       Connector     RI45     -       AUDIO OUTPUTS     Balanced, analog     Phoenix connector (symmetric)       Output level     Phoenix connector (symmetric)     OdBV       System     10.1" IPS     -       Screen     1280x800     -       Screen     169 / 218x135mm     -       Screen screel / Display area     169 / 218x135mm     -       Backlight     EED     -     -       Network & Connectivty     Supports PoE     -     -       Ethermet pot </td <td></td> <td>(eMCN1)</td>                                                                                                    |                                    | (eMCN1)                                    |  |  |  |  |
| Microphone freq. response50Hz - 13kHz (-10dB)Phantom Vottage48VDC, ON/OFF by internal JUMPEROutput level with eMCN1 MICROPHON-5dBV @ 94dB SPL with ADJ MAX10dBV @ 94dB SPL with ADJ MID.+100Hz 12dB/oct ON/OFF by internal JUMPERLINE INPUT20dBV (29 94dB SPL with ADJ MIN.100Hz 12dB/oct ON/OFF by internal JUMPER100Hz 12dB/oct ON/OFF by internal JUMPERLINE INPUTConnectorRCASignal10dBVOatmert20dBV (20dBVGain adjust-20dBV (20dBVJANTE™/AES67 AUDIO INTERFACE2DANTE™/AES67 Network Tx channels2ConnectorR12 / 5 ms (selectable)Microphone output signal ConnectorBalanced, analogPhoenix connector (symmetric)0dBVSystem16BScreen10.1" IPSScreen1280x800Screen scale / Display area169 / 218x135mmBacklightLEDContrast ratio1300Screen scale / Display area169 / 218x135mmBacklightLEDNetwork & ConnectivitySupports PoEEthernet portSupports PoEEthernet portEthernet portPower12VDCPower12VDCMaximum power consumptin12W from 12V External Power Supply Voltage<br>15W from PoE                                                                                                    | Polar pattern                      | Unidireccional                             |  |  |  |  |
| Phantom Voltage     48VDC, ON/OFF by internal JUMPER       Output level with eMCN1 MICROPHONE     -5dBV @ 94dB SPL with ADJ MIN.       10dBV     94dB SPL with ADJ MIN.       HPF     -20dBV @ 94dB SPL with ADJ MIN.       10dBZ 12dB/oct ON/OFF by internal JUMPER     10dBZ       LINE INPUT     Connector     RCA       Signal     Line level, L + R       Nominal input tevel     -10dBV       OANTE™/AES67 AUDIO INTERFACE     20dBV / 0dBV       DANTE™/AES67 AUDIO INTERFACE     2/0dBV       DANTE™/AES67 Network Tx channels     2       Connector     R45       AUDIO OUTPUTS     Balanced, analog       Microphone output signal Connector     Balanced, analog       Phoenix connector (symmetric)     0dBV       OdBV     300       System     10.1" IPS       Screen     12/000 (Sortars ratio       Screen     10.1" IPS       Screen     1280x800       Contrast ratio     1300       Brightness     300cdm2       Screen scale / Display area     16.9 / 18.8 / 18.9 / 18.8 / 18.5 mm       LED     1280x800                                                                                                    | Microphone freq. response          | 50Hz – 18kHz (-10dB)                       |  |  |  |  |
| Output level with eMCN1 MICROPHONE     -5dBV @ 94dB SPL with ADJ MIX.       -10dBV     @ 94dB SPL with ADJ MID.       HPF     -20dBV @ 94dB SPL with ADJ MIN.       100Hz 12dB/oct ON/OFF by internal JUMPER     100Hz 12dB/oct ON/OFF by internal JUMPER       LINE INPUT     RCA       Signal     Line level, L + R       Nominal input level     -10dBV       Gain adjust     -20dBV / 0dBV       JontE™/AES67 AUDIO INTERFACE     2       DANTE™/AES67 Network Tx channels     2       Latency     1/ 2 / 5 ms (selectable)       Connector     R45       AUDIO OUTPUTS     Balanced, analog       Microphone output signal Connector     RK3128 quad core processor, clocked 1.6G       MB     GB       System     CPU       System     IS2       Screen     1280x800       Contrast ratio     1300       Brightness     300cdm2       Screen scale / Display area     16:9 / 218x135mm       Backlight     EED       Contrast ratio     Suports PoE       Ethernet     Suports PoE       Ethernet     Supo                                                                                                    | Phantom Voltage                    | 48VDC, ON/OFF by internal JUMPER           |  |  |  |  |
| IndexIndex<Index<Index<Index<Index<Index<Index<Index<Index<Inde                                                                                                    | Output level with eMCN1 MICROPHONE | -5dBV @ 94dB SPL with ADJ MAX.             |  |  |  |  |
| HPF<br>100H2 12dB/oct ON/OFF by internal JUMPERLINE INPUTConnector<br>Signal<br>(ania dijust 100H2 12dB/oct ON/OFF by internal JUMPERNominal input level<br>(Gain adjust 100H2)JOANTETM/AES67 AUDIO INTERFACEDANTETM/AES67 Network Tx channels<br>ConnectorDANTETM/AES67 Network Tx channels<br>ConnectorMicrophone output signal Connector<br>Output levelMicrophone output signal Connector<br>Output levelMicrophone output signal Connector<br>Output levelMicrophone output signal Connector<br>Output levelMicrophone output signal Connector<br>Output levelSystemSystemSystemCPU<br>ResolutionScreenScreenSize<br>Connector<br>Brightness<br>Socreen scale / Display area<br>Touch-paneScreen scale / Display area<br>Backlight<br>Touch-paneEthernet<br>Ethernet potEthernet pot<br>Ethernet potPowerPowerExternal power supply voltage<br>IsW from PoE                                                                                                    |                                    | -10dBV @ 94dB SPL with ADJ MID.            |  |  |  |  |
| IOHz 12dB/oct ON/OFF by internal JUMPER       LINE INPUT       Connector     RCA       Signal     Line level, L + R       Nominal input level     -20dBV / 0dBV       Input impedance     -20dBV / 0dBV       DANTE™/AES67 AUDIO INTERFACE     1/2 / 5 ms (selectable)       DANTE™/AES67 Network Tx channels     2       Connector     R145       AUDIO OUTPUTS     Phoenix connector (symmetric)       Microphone output signal Connector     Balanced, analog       Phoenix connector (symmetric)     0dBV       System     Phoenix connector (symmetric)       System     1280x800       Screen     1280x800       Contrast ratio     1300       Brightness     300cdm2       Screen scale / Display area     169 / 218x135mm       Backlight     LED       Touch-panet     Capacitive multi-touch       Network & Connectivity     Supports PoE       Ethernet pot     Ethernet Base-Tx 10/100Mb / 1GB CAT5e or       Power     12WD from PoE                                                                                                    | HPF                                | -20dBV @ 94dB SPL with ADJ MIN.            |  |  |  |  |
| LINE INPUT     Connector     RCA       Signal     Line level, L + R       Nominal input level     -10dBV       Gain adjust     -20dBV / 0dBV       Input impedance     >10kΩ       DANTE™/AES67 AUDIO INTERFACE     1/2/5 ms (selectable)       DANTE™/AES67 Network Tx channels     2       Connector     R45       AUDIO OUTPUTS     Balanced, analog       Microphone output signal Connector     Balanced, analog       Output level     Phoenix connector (symmetric)       OBV     Balanced, analog       System     CPU       System     1GB       Screen     Signal       Screen     Signal       Screen     Signal       Screen     1300       Screen scale / Display area     16.9 / 218x135mm       Screen scale / Display area     Screen       Screen scale / Display area     Screen       Screen scale / Display area     Screen       Screen scale / Display area     Screen       Screen scale / Display area     Screen       Screen scale / Display area     Screen <td></td> <td>100Hz 12dB/oct ON/OFF by internal JUMPER</td>                                                                                                    |                                    | 100Hz 12dB/oct ON/OFF by internal JUMPER   |  |  |  |  |
| ConnectorRCASignalLine level, L + RNominal input level-10dBVGain adjust-20dBV / 0dBVInput impedance>20dBV / 0dBVDANTE™/AES67 AUDIO INTERFACE1 / 2 / 5 ms (selectable)DANTE™/AES67 Network Tx channels2ConnectorRJ45AUDIO OUTPUTSBalanced, analogMicrophone output signal ConnectorPhoenix connector (symmetric)Output levelOdBVSystemCPUSystemCPUSystemCPUScreenSizeScreen1280x800Contrast ratio1300Backlight169 / 218x135mmBacklightLEDContrast ratio300cdm2Screen scale / Display area16.9/ 218x135mmEthernetSupports POEEthernet potEthernet ases-Tx 10/100Mb / 1GB CAT5e or<br>better up to 100m.PowerI2W from 12V External Power Supply VoltageForwer12W from 12V External Power Supply VoltageStyrenal Power consumption12W from PoE                                                                                                    | LINE INPUT                         |                                            |  |  |  |  |
| SignalLine level, L + RNominal input level-0dBVGain adjust-20dBV / 0dBVGain adjust>10kΩDANTE™/AES67 AUDIO INTERFACE>1/2 / 5 ms (selectable)DANTE™/AES67 Network Tx channels2Connector1/2 / 5 ms (selectable)ConnectorR45AUDIO OUTPUTSPhoenix connector (symmetric)Microphone output signal ConnectorPhoenix connector (symmetric)Output levelPhoenix connector (symmetric)System0dBVSystem16BScreen1280x800Screen1300Screen169 / 218x135mmScreen scale / Display area169 / 218x135mmScreen scale / Display area169 / 218x135mmMetwork & ConnectivityCapacitive multi-touchNetwork & Connectivity1290x5 POEPowerEthernetAuports POEEthernet po 100m.Power12VDC                                                                                                    | Connector                          | RCA                                        |  |  |  |  |
| Nominal input level<br>Gain adjust<br>20dBV/0dBVCain adjust<br>Input impedance20dBV/0dBVDANTE™/AES67 AUDIO INTERFACE1/2/5 ms (selectable)<br>R45DANTE™/AES67 Network Tx channels<br>Connector1/2/5 ms (selectable)<br>R45AUDIO OUTPUTSBalanced, analog<br>Phoenix connector (symmetric)<br>odBVMicrophone output signal Connector<br>Output levelBalanced, analog<br>Phoenix connector (symmetric)<br>odBVSystemCPU<br>RK3128 quad core processor, clocked 1.6G<br>RAM<br>8GBScreen10.1" IPS<br>1280x800<br>1280x800Screen1280x800<br>1280x800Screen scale / Display area<br>Backlight<br>LED<br>Touch-panel16:9 / 218x135mm<br>LED<br>Capacitive multi-touchNetwork & ConnectivitySupports PoE<br>Ethernet pot 100m.Power12VDCMaximum power consumptio12VDCMaximum power consumption12V from 12V External Power Supply Voltage<br>15W from PoE                                                                                                    | Signal                             | Line level, L + R                          |  |  |  |  |
| Gain adjust<br>Input impedance     >20dBV / 0dBV       DANTE™/AES67 AUDIO INTERFACE     >       DANTE™/AES67 Network Tx channels<br>Latency<br>Connector     2       1/ 2 / 5 ms (selectable)<br>RUDIO OUTPUTS     R/45       AUDIO OUTPUTS     Balanced, analog<br>Phoenix connector (symmetric)<br>OdBV       System     CPU<br>RK3128 quad core processor, clocked 1.6G       System     10,1" IPS       Screen     1280x800       Contrast ratio     1300       Brightness     300cdm2       Screen scale / Display area     16:9 / 218x135mm       LED     Contrast ratio       Brightness     300cdm2       Ketwork & Connectivity     Ethernet       Power     Supports PoE       Ethernet port     Ethernet Base-Tx 10/100Mb / 1GB CAT5e or<br>better up to 100m.       Power     12W from 12V External Power Supply Voltage<br>15W from PoE                                                                                                    | Nominal input level                | -10dBV                                     |  |  |  |  |
| Input impedance     >10kΩ       DANTE™/AES67 AUDIO INTERFACE     1/2/5 ms (selectable)       DANTE™/AES67 Network Tx channels     2       Latency     1/2/5 ms (selectable)       RAUDIO OUTPUTS     Rl45       AUDIO OUTPUTS     Balanced, analog       Microphone output signal Connector     Balanced, analog       Output level     Phoenix connector (symmetric)       OdBV     OdBV       System     CPU       System     RK3128 quad core processor, clocked 1.6G       Screen     1280x800       Contrast ratio     1300       Brightness     300cdm2       Screen scale / Display area     16:9 / 218x135mm       Backlight     LED       Councative multi-touch     LED       Network & Connectivity     Capacitive multi-touch       Network & Connectivity     Supports PoE       Ethernet     Supports PoE       Ethernet power supply voltage     12VDC       Maximum power consumption     12W from 12V External Power Supply Voltage                                                                                                    | Gain adjust                        | -20dBV / 0dBV                              |  |  |  |  |
| DANTE™/AES67 AUDIO INTERFACE   2     DANTE™/AES67 Network Tx channets   2     Latency   1/2/5 ms (selectable)     RUDIO OUTPUTS   RI45     Microphone output signal Connector   Balanced, analog     Output level   Phoenix connector (symmetric)     OdBV   OdBV     System   CPU     System   RK3128 quad core processor, clocked 1.6G     Screen   1280x800     Screen   1280x800     Contrast ratio   1300     Brightness   300cdm2     Screen scale / Display area   16:9 / 218x135mm     EED   Capacitive multi-touch     Network & Connectivity   Supports PoE     Ethernet   Supports PoE     Ethernet port   Supports PoE     Ethernet port   212VDC     Maximum power consumption   12W from 12V External Power Supply Voltage                                                                                                    | Input impedance                    | >10kΩ                                      |  |  |  |  |
| DANTE <sup>TM</sup> /AES67 Network Tx channels<br>Latency<br>Connector<br>RV45<br>AUDIO OUTPUTS<br>Microphone output signal Connector<br>Output level<br>Phoenix connector (symmetric)<br>OdBV<br>System<br>CPU<br>RK3128 quad core processor, clocked 1.6G<br>RAM<br>IGB<br>Screen<br>Screen<br>Size<br>10.1" IPS<br>Resolution<br>Contrast ratio<br>Brightness<br>Screen scale / Display area<br>Screen scale / Display area<br>Screen scale / Display area<br>Screen scale / Display area<br>CPU<br>Rework & Connectivity<br>Ethernet<br>Ethernet port<br>Ethernet port<br>Ethernet port<br>Power<br>External power supply voltage<br>Maximum power consumption<br>12V from 12V External Power Supply Voltage<br>15W from PoE                                                                                                    | DANTEM/AES67 AUDIO INTEREACE       |                                            |  |  |  |  |
| Drivit with the channels   1/2/5 ms (selectable)     Connector   Rl45     AUDIO OUTPUTS   Balanced, analog     Microphone output signal Connector   Balanced, analog     Output level   Phoenix connector (symmetric)     OdBV   OdBV     System   RX3128 quad core processor, clocked 1.6G     CPU   RK3128 quad core processor, clocked 1.6G     RAM   1GB     Screen   1280x800     Contrast ratio   1300     Brightness   300cdm2     Screen scale / Display area   16:9 / 218x135mm     Ethernet   Capacitive multi-touch     Network & Connectivity   Ethernet     Ethernet port   Supports PoE     Ethernet port   Ethernet Base-Tx 10/100Mb / 1GB CAT5e or better up to 100m.     Power   12VDC     Maximum power consumption   12VDC                                                                                                    | DANTETM/AES67 Network Tx channels  | 2                                          |  |  |  |  |
| Connector   RI45     AUDIO OUTPUTS   Balanced, analog     Microphone output signal Connector   Balanced, analog     Output level   Phoenix connector (symmetric)     OdBV   OdBV     System   CPU     RAM   1GB     ROM   8GB     Screen   Size     Size   10,1" IPS     Resolution   1280x800     Contrast ratio   300cdm2     Screen scale / Display area   16:9 / 218x135mm     Backlight   LED     Touch-panel   Capacitive multi-touch     Network & Connectivity   Supports PoE     Ethernet   Supports PoE     Ethernet   Supports PoE     Ethernet port   2VDC     Maximum power consumption   12W from 12V External Power Supply Voltage     15W from PoE   15W from PoE                                                                                                    |                                    | 1/2/5 ms (selectable)                      |  |  |  |  |
| AUDIO OUTPUTS   Balanced, analog     Microphone output signal Connector   Balanced, analog     Output level   Phoenix connector (symmetric)     OdBV   OdBV     System   CPU     RAM   1GB     ROM   8GB     Screen   10,1" IPS     Resolution   1280x800     Contrast ratio   1300     Brightness   300cdm2     Screen scale / Display area   16:9 / 218x135mm     Backlight   LED     Touch-panel   Capacitive multi-touch     Network & Connectivity   Ethernet     Supports PoE   Ethernet     Ethernet port   Supports PoE     Ethernet port   12VDC     Maximum power consumption   12W from 12V External Power Supply Voltage                                                                                                    | Connector                          | RI45                                       |  |  |  |  |
| Action controls   Balanced, analog     Microphone output signal Connector   Phoenix connector (symmetric)     Output level   Phoenix connector (symmetric)     OdBV   System     System   RK3128 quad core processor, clocked 1.6G     RAM   IGB     ROM   8GB     Screen   10,1" IPS     Resolution   1280x800     Contrast ratio   1300     Brightness   300cdm2     Screen scale / Display area   16:9 / 218x135mm     Backlight   LED     Touch-panel   Capacitive multi-touch     Network & Connectivity   Supports PoE     Ethernet port   Supports PoE     Ethernet port   Ethernet Base-Tx 10/100Mb / 1GB CAT5e or better up to 100m.     Power   12VDC     Maximum power consumption   12W from 12V External Power Supply Voltage 15W from PoE                                                                                                    |                                    |                                            |  |  |  |  |
| Microphone output signat connector Batanced, analog   Output level Phoenix connector (symmetric)   OdBV   System   CPU RK3128 quad core processor, clocked 1.6G   RAM 1GB   ROM 8GB   Screen Size   Screen 10,1" IPS   Resolution 1280x800   Contrast ratio 1300   Brightness 300cdm2   Screen scale / Display area 16:9 / 218x135mm   Backlight LED   Touch-panel Capacitive multi-touch   Network & Connectivity Ethernet   Ethernet Supports PoE   Ethernet port Ethernet Base-Tx 10/100Mb / 1GB CAT5e or better up to 100m.   Power 12VDC   Maximum power consumption 12W from 12V External Power Supply Voltage 15W from PoE                                                                                                    | AUDIO OUTPOTS                      | Deleneed englag                            |  |  |  |  |
| Output level Prioenix connector (symmetric)<br>OdBV   System CPU RK3128 quad core processor, clocked 1.6G   RAM 1GB   ROM 8GB   Screen 10,1" IPS   Resolution 1280x800   Contrast ratio 1300   Brightness 300cdm2   Screen scale / Display area 16:9 / 218x135mm   Backlight LED   Touch-panel Capacitive multi-touch   Network & Connectivity Ethernet   Ethernet port Supports POE   Ethernet port Ethernet Base-Tx 10/100Mb / 1GB CAT5e or better up to 100m.   Power 12VDC   Maximum power consumption 12W from 12V External Power Supply Voltage 15W from PoE                                                                                                    | Microphone output signal Connector | Balanced, analog                           |  |  |  |  |
| System   CPU   RK3128 quad core processor, clocked 1.6G     RAM   1GB     ROM   8GB     Screen   10,1" IPS     Resolution   1280x800     Contrast ratio   1300     Brightness   300cdm2     Screen scale / Display area   16:9 / 218x135mm     Backlight   LED     Touch-panel   Capacitive multi-touch     Network & Connectivity   Supports PoE     Ethernet port   Ethernet Base-Tx 10/100Mb / 1GB CAT5e or better up to 100m.     Power   12VDC     Maximum power consumption   12W from 12V External Power Supply Voltage 15W from PoE                                                                                                    | Output level                       |                                            |  |  |  |  |
| CPU   RK3128 quad core processor, clocked 1.6G     RAM   1GB     ROM   8GB     Screen   10,1" IPS     Resolution   1280x800     Contrast ratio   1300     Brightness   300cdm2     Screen scale / Display area   16:9 / 218x135mm     Backlight   LED     Touch-panel   Capacitive multi-touch     Network & Connectivity   Supports PoE     Ethernet   Supports PoE     Ethernet port   Ethernet Base-Tx 10/100Mb / 1GB CAT5e or better up to 100m.     Power   12VDC     Maximum power consumption   12W from 12V External Power Supply Voltage 15W from PoE                                                                                                    | System                             |                                            |  |  |  |  |
| RAM<br>RAM1GB<br>RGBScreenSizeSize10,1" IPS<br>1280x800Contrast ratio1300<br>300cdm2Brightness300cdm2Screen scale / Display area<br>Backlight16:9 / 218x135mm<br>LED<br>Capacitive multi-touchNetwork & ConnectivityCapacitive multi-touchEthernet<br>Ethernet portSupports PoE<br>Ethernet Base-Tx 10/100Mb / 1GB CAT5e or<br>better up to 100m.Power12VDCMaximum power consumption12W from 12V External Power Supply Voltage<br>15W from PoE                                                                                                    | CPU                                | RK3128 guad core processor, clocked 1.6G   |  |  |  |  |
| ROM   BGB     Screen   10,1" IPS     Resolution   1280x800     Contrast ratio   1300     Brightness   300cdm2     Screen scale / Display area   16:9 / 218x135mm     Backlight   LED     Touch-panel   Capacitive multi-touch     Network & Connectivity   Ethernet     Ethernet   Supports PoE     Ethernet port   Ethernet Base-Tx 10/100Mb / 1GB CAT5e or better up to 100m.     Power   12VDC     Maximum power consumption   12W from 12V External Power Supply Voltage 15W from PoE                                                                                                    | RAM                                | 1GB                                        |  |  |  |  |
| Screen   Size     Screen   10,1" IPS     Resolution   1280x800     Contrast ratio   1300     Brightness   300cdm2     Screen scale / Display area   16:9 / 218x135mm     Backlight   LED     Touch-panel   Capacitive multi-touch     Network & Connectivity   Ethernet     Ethernet   Supports PoE     Ethernet port   Ethernet Base-Tx 10/100Mb / 1GB CAT5e or better up to 100m.     Power   12VDC     Maximum power consumption   12W from 12V External Power Supply Voltage 15W from PoE                                                                                                    | ROM                                | 8GB                                        |  |  |  |  |
| Size 10,1" IPS<br>Resolution 1280x800<br>Contrast ratio 1300<br>Brightness 300cdm2<br>Screen scale / Display area 16:9 / 218x135mm<br>Backlight LED<br>Touch-panel Capacitive multi-touch<br>Network & Connectivity<br>Ethernet port Ethernet Base-Tx 10/100Mb / 1GB CAT5e or<br>better up to 100m.<br>Power<br>External power supply voltage 12VDC<br>Maximum power consumption 12W from 12V External Power Supply Voltage 15W from PoE                                                                                                    | Screen                             | 000                                        |  |  |  |  |
| Resolution 1280x800<br>Contrast ratio 1300<br>Brightness 300cdm2<br>Screen scale / Display area 16:9 / 218x135mm<br>Backlight LED<br>Touch-panel Capacitive multi-touch<br>Network & Connectivity<br>Ethernet Base-Tx 10/100Mb / 1GB CAT5e or<br>better up to 100m.<br>Power<br>External power supply voltage 12VDC<br>Maximum power consumption 12W from 12V External Power Supply Voltage 15W from PoE                                                                                                    | Size                               | 10.1" IPS                                  |  |  |  |  |
| Contrast ratio1300Brightness300cdm2Screen scale / Display area16:9 / 218x135mmBacklightLEDTouch-panelCapacitive multi-touchNetwork & ConnectivityEthernetEthernetSupports PoEEthernet portEthernet Base-Tx 10/100Mb / 1GB CAT5e or<br>better up to 100m.Power12V DCMaximum power consumption12W from 12V External Power Supply Voltage<br>15W from PoE                                                                                                    | Besolution                         | 1280×800                                   |  |  |  |  |
| Brightness 300cdm2<br>Screen scale / Display area 16:9 / 218x135mm<br>Backlight LED<br>Touch-panel Capacitive multi-touch<br>Network & Connectivity<br>Ethernet port Ethernet Base-Tx 10/100Mb / 1GB CAT5e or better up to 100m.<br>Power<br>External power supply voltage 12VDC<br>Maximum power consumption 12V External Power Supply Voltage 15W from PoE                                                                                                    | Contrast ratio                     | 1300                                       |  |  |  |  |
| Screen scale / Display area<br>Backlight LED<br>Touch-panel Capacitive multi-touch<br>Network & Connectivity<br>Ethernet port Supports PoE<br>Ethernet port Ethernet Base-Tx 10/100Mb / 1GB CAT5e or<br>better up to 100m.<br>Power<br>External power supply voltage 12VDC<br>Maximum power consumption 12W from 12V External Power Supply Voltage 15W from PoE                                                                                                    | Brightness                         | 300cdm2                                    |  |  |  |  |
| Backlight LED<br>Touch-panel Capacitive multi-touch<br>Network & Connectivity<br>Ethernet Supports PoE<br>Ethernet port Ethernet Base-Tx 10/100Mb / 1GB CAT5e or<br>better up to 100m.<br>Power<br>External power supply voltage<br>Maximum power consumption 12V External Power Supply Voltage<br>15W from PoE                                                                                                    | Screen scale / Display area        | 16.9 / 218x135mm                           |  |  |  |  |
| Touch-panel Capacitive multi-touch   Network & Connectivity Ethernet   Ethernet Supports PoE   Ethernet port Ethernet Base-Tx 10/100Mb / 1GB CAT5e or better up to 100m.   Power 12VDC   Maximum power consumption 12W from 12V External Power Supply Voltage 15W from PoE                                                                                                    | Backlight                          |                                            |  |  |  |  |
| Network & Connectivity Ethernet Supports PoE   Ethernet port Ethernet Base-Tx 10/100Mb / 1GB CAT5e or better up to 100m.   Power Image: Supply voltage   External power supply voltage 12VDC   Maximum power consumption 12W from 12V External Power Supply Voltage   15W from PoE                                                                                                    | Touch-panel                        | Capacitive multi-touch                     |  |  |  |  |
| Ethernet   Supports PoE     Ethernet port   Ethernet Base-Tx 10/100Mb / 1GB CAT5e or better up to 100m.     Power   I2VDC     Maximum power consumption   12W from 12V External Power Supply Voltage 15W from PoE                                                                                                    | Network & Connectivity             |                                            |  |  |  |  |
| Ethernet port   Ethernet Base-Tx 10/100Mb / 1GB CAT5e or better up to 100m.     Power   I2VDC     Maximum power consumption   12W from 12V External Power Supply Voltage 15W from PoE                                                                                                    | Ethernet                           | Supports PoF                               |  |  |  |  |
| Power 12VDC   Maximum power consumption 12W from 12V External Power Supply Voltage 15W from PoE                                                                                                    | Ethernet port                      | Ethernet Base-Tx 10/100Mb / 1GB CAT5e or   |  |  |  |  |
| Power     External power supply voltage   12VDC     Maximum power consumption   12W from 12V External Power Supply Voltage     15W from PoE                                                                                                    |                                    | better up to 100m.                         |  |  |  |  |
| External power supply voltage 12VDC<br>Maximum power consumption 12W from 12V External Power Supply Voltage<br>15W from PoE                                                                                                    | Power                              |                                            |  |  |  |  |
| Maximum power consumption 12W from 12V External Power Supply Voltage 15W from PoE                                                                                                    | External power supply voltage      | 12VDC                                      |  |  |  |  |
| Maximum power consumption 12W from 12V External Power Supply Voltage 15W from PoE                                                                                                    |                                    |                                            |  |  |  |  |
| 15W from PoE                                                                                                    | Maximum power consumption          | 12W from 12V External Power Supply Voltage |  |  |  |  |
|                                                                                                    |                                    | 15W from PoE                               |  |  |  |  |
| PoE: class 0 802.3af Poe PD compliant                                                                                                    |                                    | PoE: class 0 802.3af Poe PD compliant      |  |  |  |  |
| Mains Voltage 100-240VAC + External PSU 12VDC                                                                                                    | Mains Voltage                      | 100-240VAC + External PSU 12VDC            |  |  |  |  |

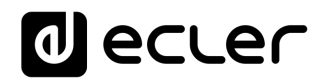

| General                         |                                                         |
|---------------------------------|---------------------------------------------------------|
| Dimensions (microphone excluded | 295x155x135 mm / 11.6"x6.1"x5.3"                        |
| (WxHxD))                        |                                                         |
| Weight                          | 1.5 kg / 3.3 lbs                                        |
| AC Power Adapter                | 100-240VAC 47-63Hz 12V / 2A                             |
| Accessories included            |                                                         |
| AC power adapter<br>Microphone  | 100-240VAC 47-63Hz 12V / 1.5A, multiplug<br>Ecler eMCN1 |

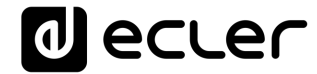

All product characteristics are subject to variation due to production tolerances. **NEEC AUDIO BARCELONA S.L.** reserves the right to make changes or improvements in the design or manufacturing that may affect these product specifications.

For technical queries contact your supplier, distributor or complete the contact form on our website, in <u>Support / Technical requests</u>.

Motors, 166-168 08038 Barcelona - Spain - (+34) 932238403 | information@ecler.com | www.ecler.com